# Learning Toolbox for ePosters at AMEE & Ottawa 2022

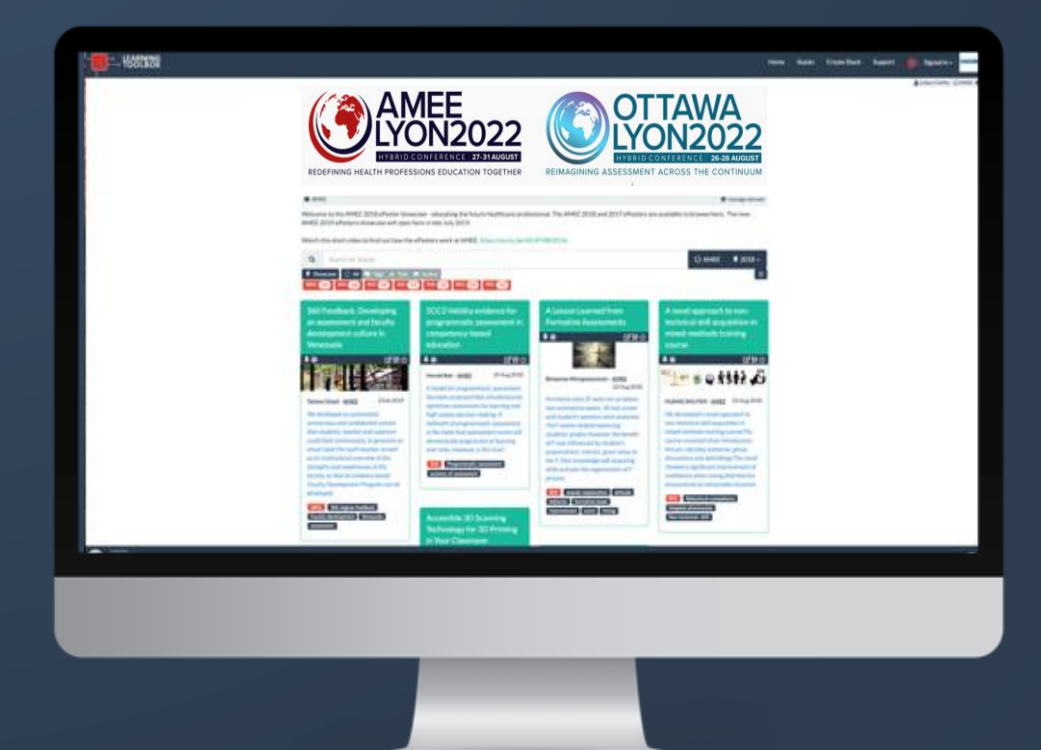

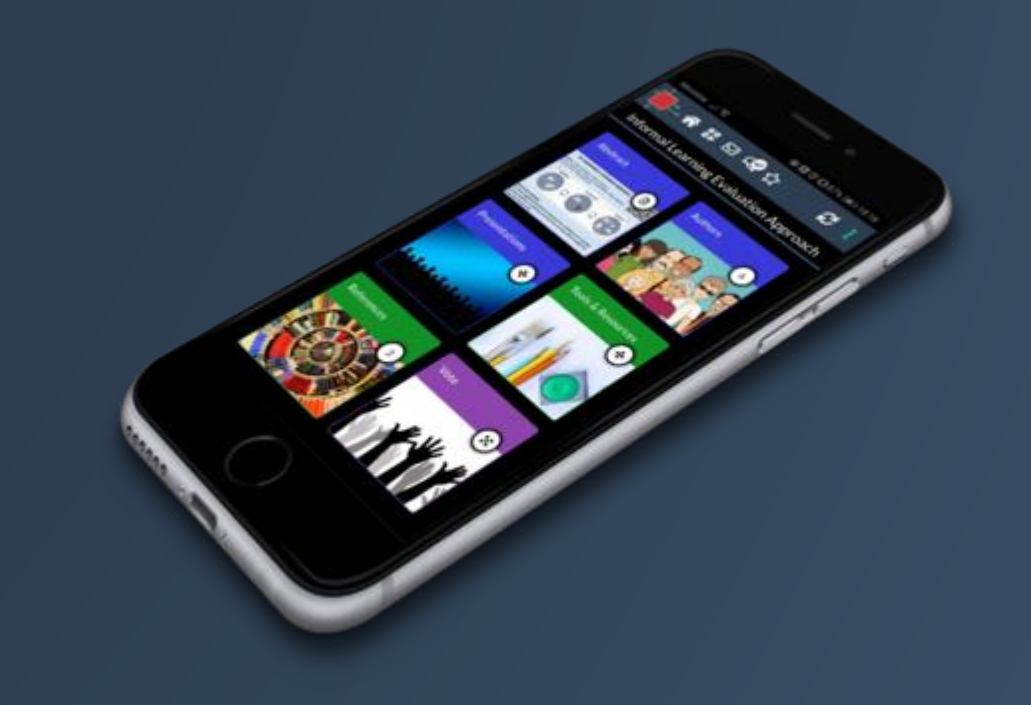

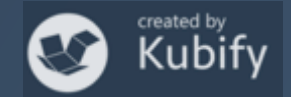

#### What we are <u>not</u> covering today

#### How to make your AMEE ePoster

If you have questions about making your AMEE ePoster please look at the *Support Page* in Learning Toolbox or contact <a href="mailto:support@stack.services">support@stack.services</a>

The **deadline** for having your ePoster ready is the end of **12<sup>th</sup> August** 

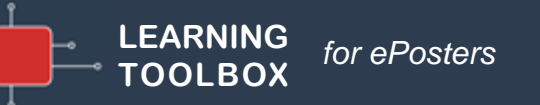

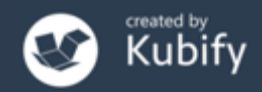

#### What we will cover today

#### How delegates will view & interact with <u>all</u> the ePosters at AMEE 2022.

- How delegates can engage with your ePosters
- How you can share and promote your ePoster

#### The live ePoster sessions

- How the remote ePoster sessions will run
- How the live onsite ePoster sessions will run

#### ePoster help available during the conference

- Onsite Helpdesk
- Email Helpdesk

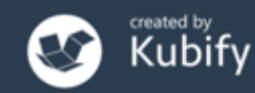

# How delegates will engage with your ePosters

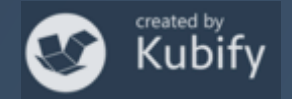

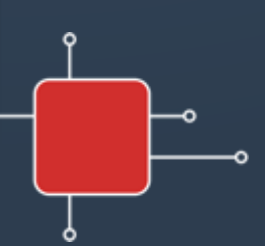

# Viewing ePosters during the conference

Delegates will have two main ways to access your ePosters:

#### **1**. The showcase websites

| REDEFINING HEALTH PROFESSIONS EDUCATION TOGETHER                                                                                                    |                                                                                                    |                                       |                                                                            |  | REIMAGINING ASSESSMENT ACROSS THE CONTINUUM                                                                                                    |                                                                         |                                              |                                         |  |
|----------------------------------------------------------------------------------------------------|----------------------------------------------------------------------------------------------------|---------------------------------------|----------------------------------------------------------------------------|--|----------------------------------------------------------------------------------------------------|-------------------------------------------------------------------------|----------------------------------------------|-----------------------------------------|--|
| 🕐 Kubify 🛛 🕈 Tamsin Treasure-Jones 🚱   English 👻   🛛 Help   🌣                                                                                                    |                                                                                                    |                                       |                                                                            |  |                                                                                                    |                                                                         |                                              |                                         |  |
| Welcome to the Showcase! You can search, browse, open & explore all the ePosters here. Click on an ePoster title to open it. Each ePoster has its own text chat area, to open     |                                                                                                    |                                       |                                                                            |  | O Kubify O Tamsin Treasure-Jones ↔ English ▼ O Help                                                                                                    |                                                                         |                                              |                                         |  |
| this click on the chat icon in its top bar when you are viewing the ePoster. The Help button above provides more information about engaging with the ePosters.       > My history |                                                                                                    |                                       |                                                                            |  | Welcome to the Showcase! You can search, browse, open & explore all the ePosters here. Click on an ePoster title to open it. Each ePoster has its own text chat area, to open this click on the chat icon in its top bar when you are viewing the ePoster. The Help button above provides more information about engaging with the ePosters. |                                                                         |                                              |                                         |  |
| Q Search Q Search ¥ 2022 -                                                                                                    |                                                                                                    |                                       |                                                                            |  | 3 My history                                                                                                    |                                                                         |                                              |                                         |  |
| 🔺 My Favourites 🚯 Tags 🛔 Show all Sessions 😰 🔚 Show all Categories 🚱                                                                                                    |                                                                                                    |                                       |                                                                            |  | Q Search Q Search                                                                                                    |                                                                         |                                              |                                         |  |
| "Concussion" Curriculum in<br>Enhancing Competency                                                                                                    | "I'm very good at saying I'm Visual aids" & realistic Sim: "What should happen in a fine when I'm not" a better way to prepare our feedback session such that                                                                                                    |                                       |                                                                            |  |                                                                                                    |                                                                         |                                              | 1±                                      |  |
| ⊕ C::::☆                                                                                                    | Qualitative study of medical                                                                                                    | future doctors?                       | you would want to change &                                                 |  | Learners' vs. Teachers'                                                                                                    | Teaching sonography and                                                 | Using Myers Briggs Type                      | Virtual reality of Newborn              |  |
| Learning Reprise<br>Cognitive load theory, space reportive learning theories<br>Schwirt as Andersche learning theory<br>Bell devery 1928 To learned Learner Topory                | graduates during COVID                                                                                                    | ⊕ ▷፡፡☆                                | want more feedback?"                                                       |  | Perspectives on EPA                                                                                                    | assessing knowledge                                                     | Indicator to Improve Code<br>Blue Curriculum | immediate care for                      |  |
| Construction                                                                                                    |                                                                                                    |                                       |                                                                            |  | (*) [2] 태슈                                                                                                    | ● 『常報会』                                                                 | ● IZ 開会                                      | students                                |  |
| This is the first Competency-based                                                                                                    | Altimp dealbing state<br>Altimp be (2012) (2 another<br>Altimp be (2012) (2 another<br>Altimp be (2012) (2 another<br>Altimp be (2012) (2 another<br>Altimp be (2012) (2 another<br>Altimp be (2012) (2 another<br>Altimp be (2012) (2 another<br>Altimp be (2012) (2 another<br>Altimp be (2012) (2 another<br>Altimp be (2012) (2 another<br>Altimp be (2012) (2 another<br>Altimp be (2012) (2 another<br>Altimp be (2012) (2 another<br>Altimp be (2 another<br>Altimp be (2 another<br>Altimbe (2 another<br>Altimp be (2 another | Ronak Shah - 🏖 AMEE                   |                                                                            |  |                                                                                                    |                                                                         |                                              | ⊕        ⊡:::☆                          |  |
| (CB) curriculum using resident                                                                                                    | Oscar Edginton - 🏖 AMEE                                                                                                    | An improved way of simulation         | Evelyn Wong - 🏖 AMEE                                                       |  | Transport Contraction Contraction                                                                                                    |                                                                         | - H                                          | Hsiao-Ying, Hung - 🎝 Ottawa             |  |
| competency acquisition as an outcome<br>measure. This review identifies                                                                                                    | Work-related psychological stress is                                                                                                    | teaching that enhances preparedness   | What do senior residents in emergency                                      |  | Pongthorn Narongroeknawin - 🕹                                                                                                    |                                                                         |                                              | Portor for Virtual reality of Nauthorn  |  |
| underlying theories and principles of                                                                                                    | common in junior doctors and<br>quantitative data has demonstrated                                                                                                    | interventions.                        | medicine want from supervisors when<br>they receive feedback? In a time    |  | Entrustable Professional Activities                                                                                                    | Sibylle Kneissi - To Ottawa                                             | Eric Hsieh - To Ottawa                       | immediate care for undergraduate        |  |
| learning pertaining to concussion                                                                                                    | the impact that COVID-19 has had on                                                                                                    | 4657 On Demand Simulation             | constraint environment, the following                                      |  | (EPAs) are used for the assessment of                                                                                                    | This stack describes a tutorial setting                                 | We use the MBTI to build a curriculum        | nursing students                        |  |
| constructs an innovative CC to                                                                                                    | the mental wellbeing of medical                                                                                                    | apps suidelines                       | are real and raw expectations of                                           |  | the learners' competence                                                                                                    | for teaching sonography and assessing<br>knowledge transfer in about 80 | focusea on personality types, team           | REP-Ottawa                              |  |
| demonstrate how it contributes to CB                                                                                                    | students . Here we present a<br>qualitative study exploring the                                                                                                    | preparedness-for-practice prescribing | faculty to ensure their learners' success<br>in improvement of their craft |  | development, aiming to stimulate                                                                                                    | veterinary students at three levels                                     | improve ACLS training.                       | Special track Competence /outcome based |  |
| education research.                                                                                                    | perceptions, experiences, and support                                                                                                    | simulation undergraduate              |                                                                            |  | learning. Recently, EPA has been                                                                                                    | (year 2, 3 and 4). You will find a lesson                               |                                              | special track competency/outcome-based  |  |
| 4222 10K Curriculum Content                                                                                                    | needs of 29 medical students                                                                                                    |                                       | 4557 On Demand                                                             |  | implemented to the clerkship rotation                                                                                                    | plan, recording, and evaluation,                                        | 20                                           |                                         |  |

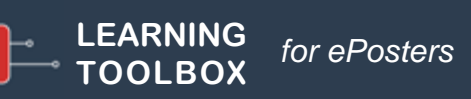

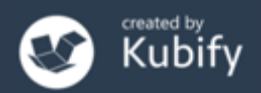

# Viewing ePosters during the conference

Delegates will have two main ways to access your ePosters:

**1. The showcase websites** accessed via Swapcard

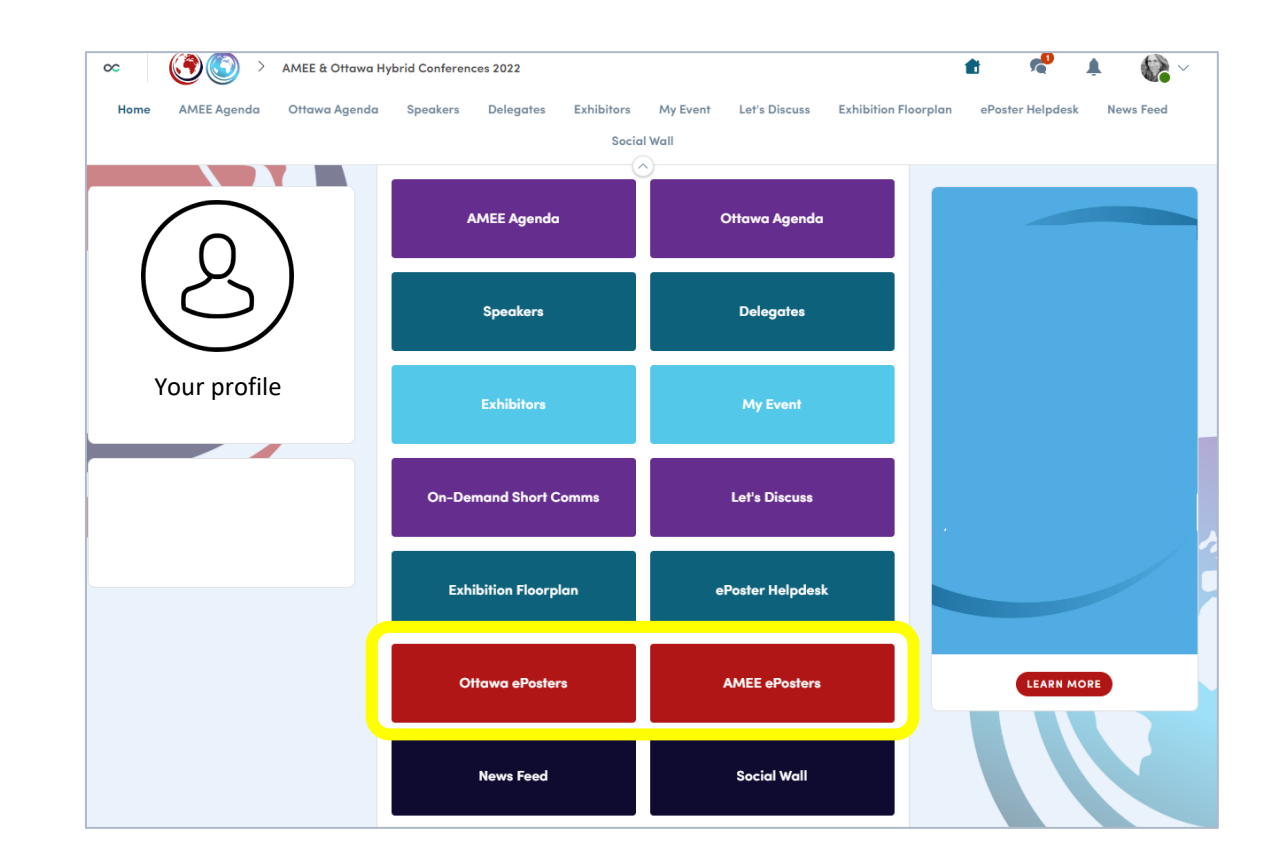

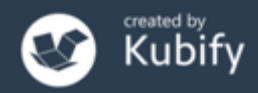

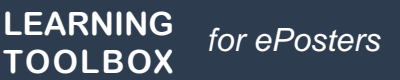

# Viewing ePosters during the conference

Delegates will have two main ways to access your ePosters:

- 1. The showcase websites
- 2. The mini-posters

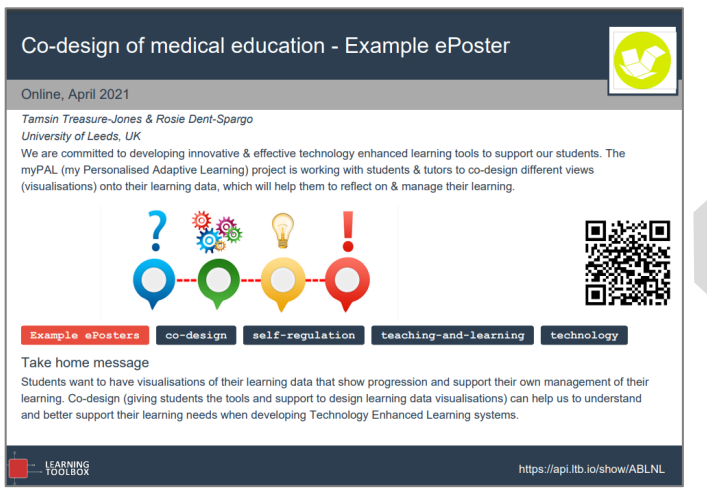

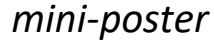

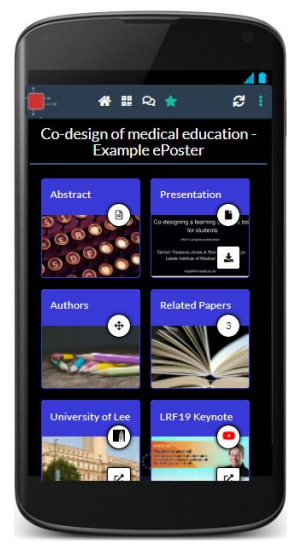

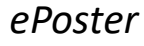

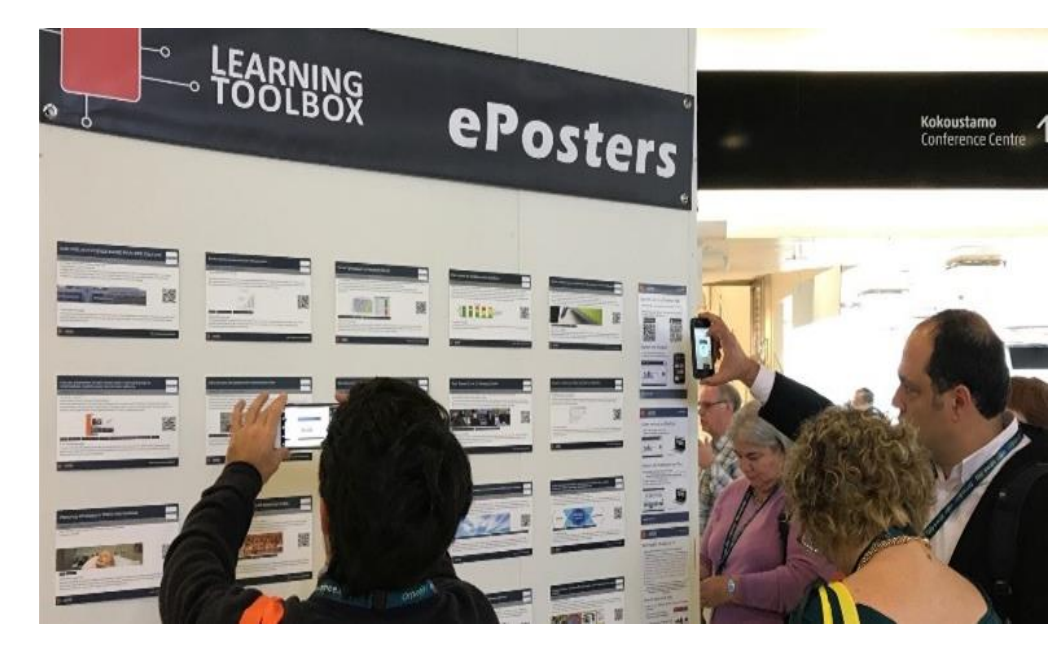

mini-poster wall

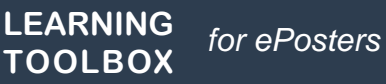

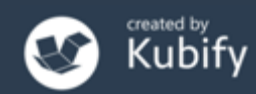

### Connecting with your viewers at any time

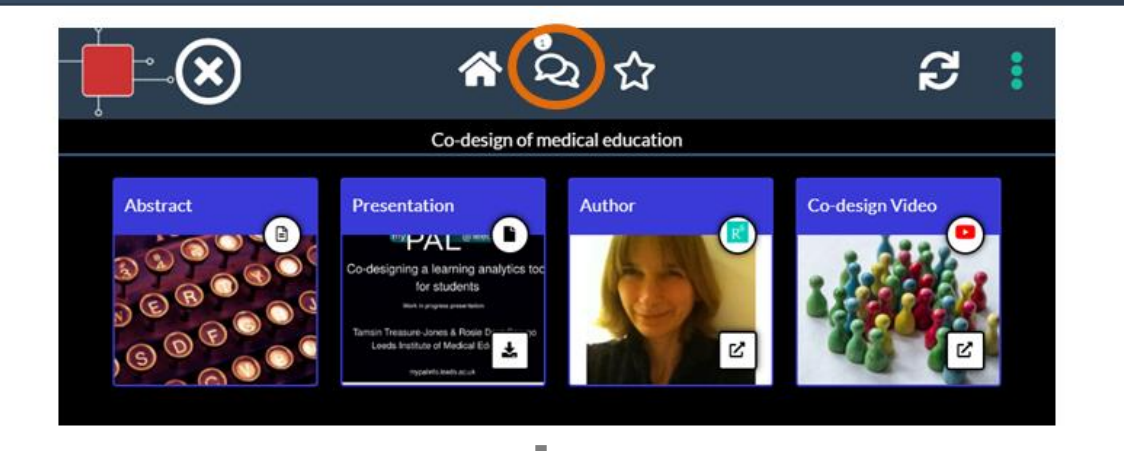

Your ePoster has its own chat channel.

Viewers of your ePoster

can view and engage

with this text chat

and get notifications of

new messages.

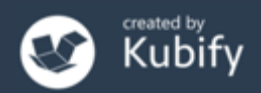

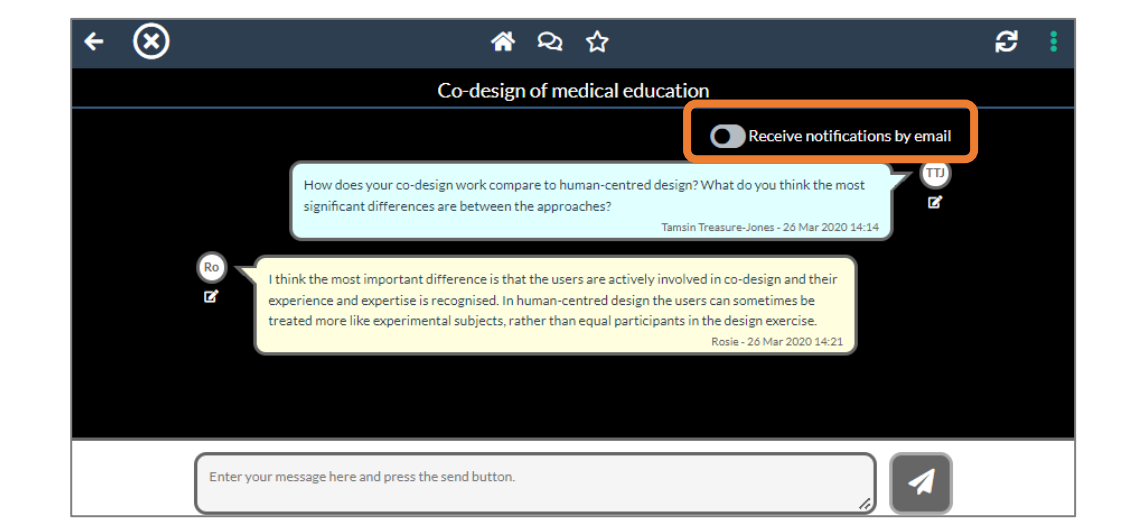

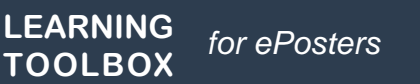

#### Easy for viewers to return to your ePoster

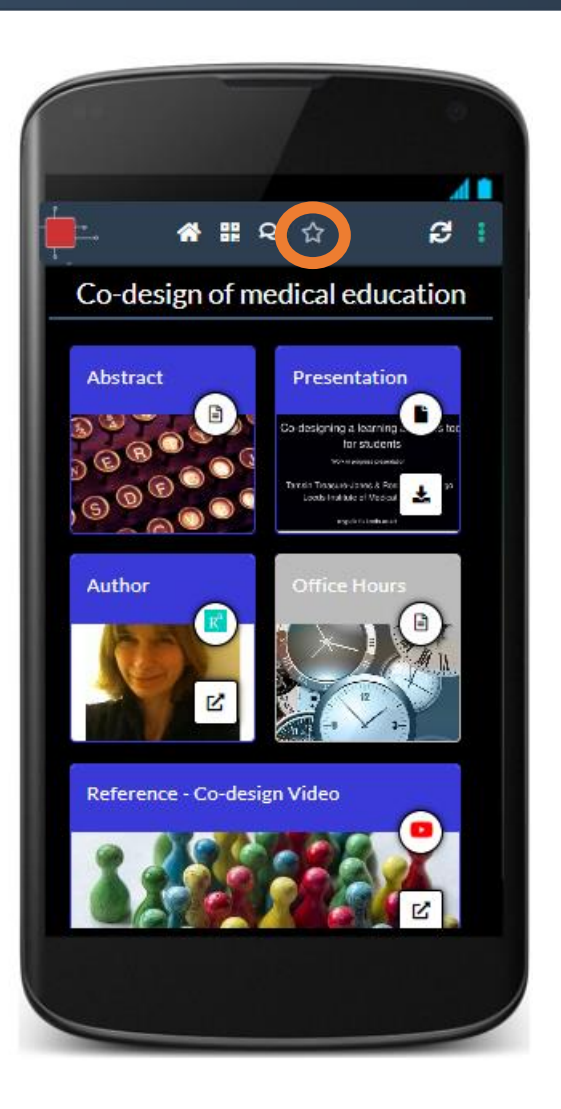

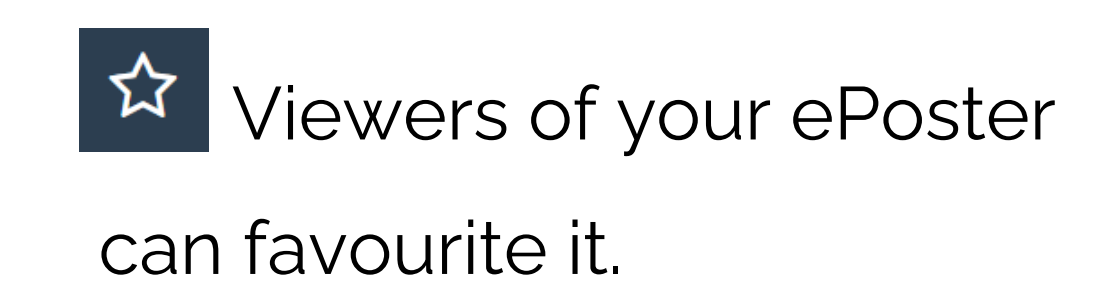

This allows them to easily

return to it later.

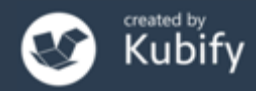

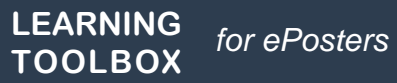

### A quick ePoster tour inside the Virtual Conference

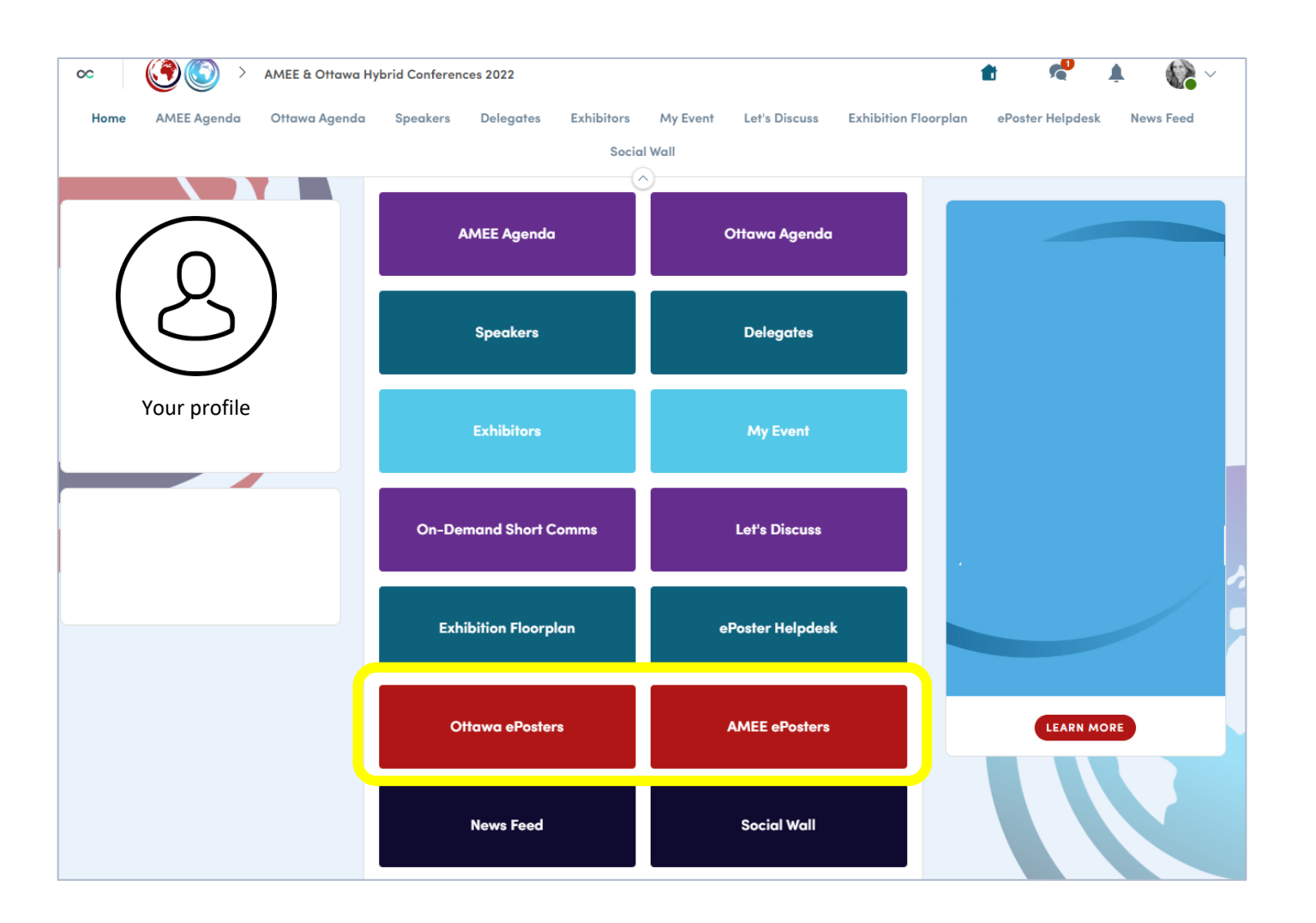

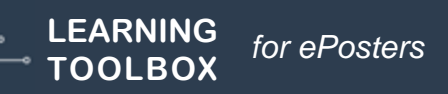

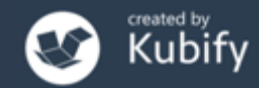

From the ePoster Showcase and from the mini-poster wall, delegates (and authors) can:

- Browse or search for ePosters
- Open and explore ePosters
- Post comments or questions on an ePoster (chat)
- Get email notifications of new chat activity on selected ePosters
- Favourite (and return to) ePosters
- Share ePosters

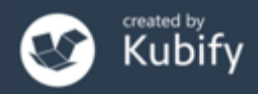

# How you can share and promote your ePoster

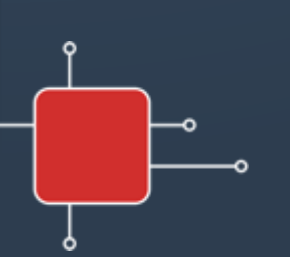

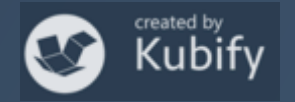

# Sharing an ePoster

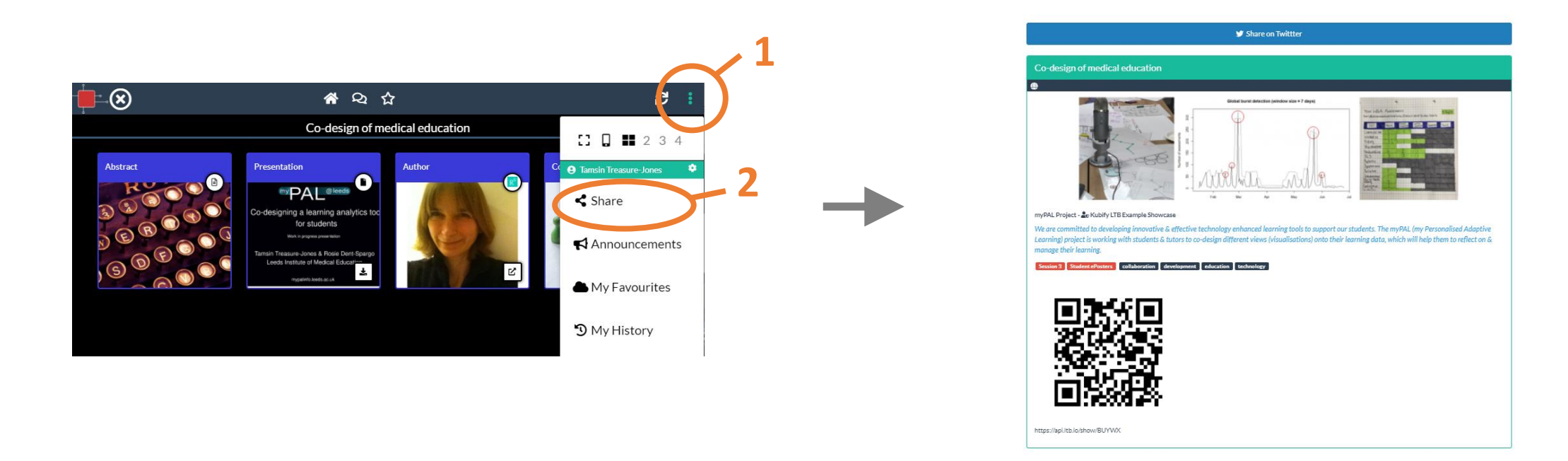

- 1. Click on the **more menu**
- 2. Choose Share

From here you can see the ePoster's unique QR code and web address and share to Twitter

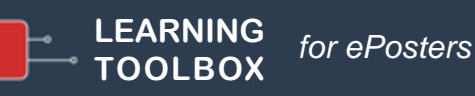

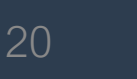

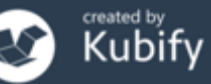

# Tweeting during the conference

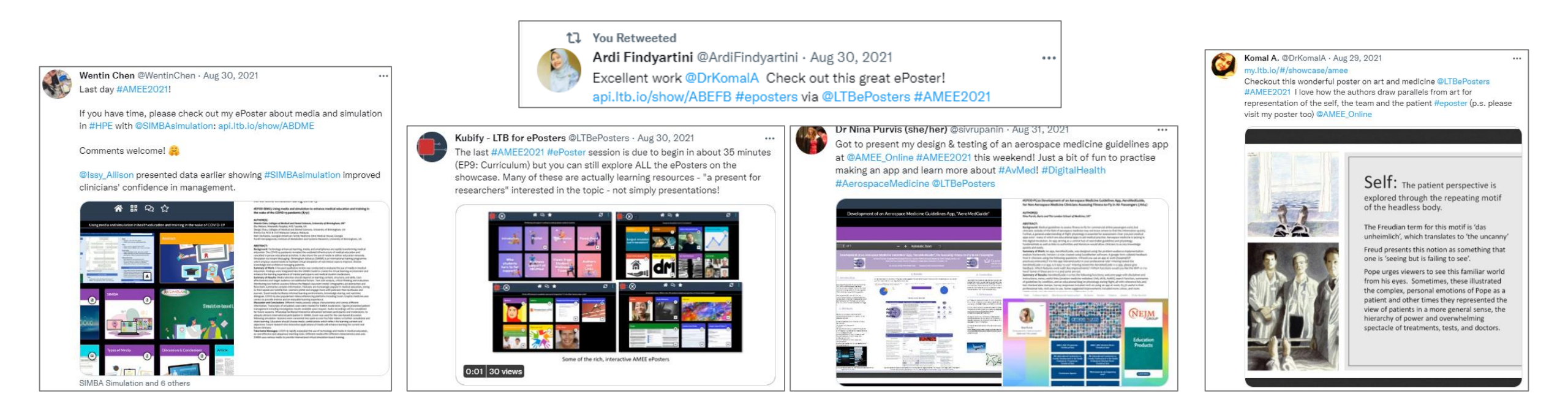

Twitter is a very effective way to raise the profile of your own ePoster (and other exciting ePosters you see).

Remember to use the official conference hashtag **#AMEE2022 #OTTAWA2022** 

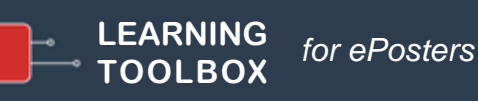

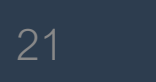

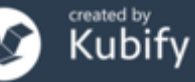

#### Poster in your pocket

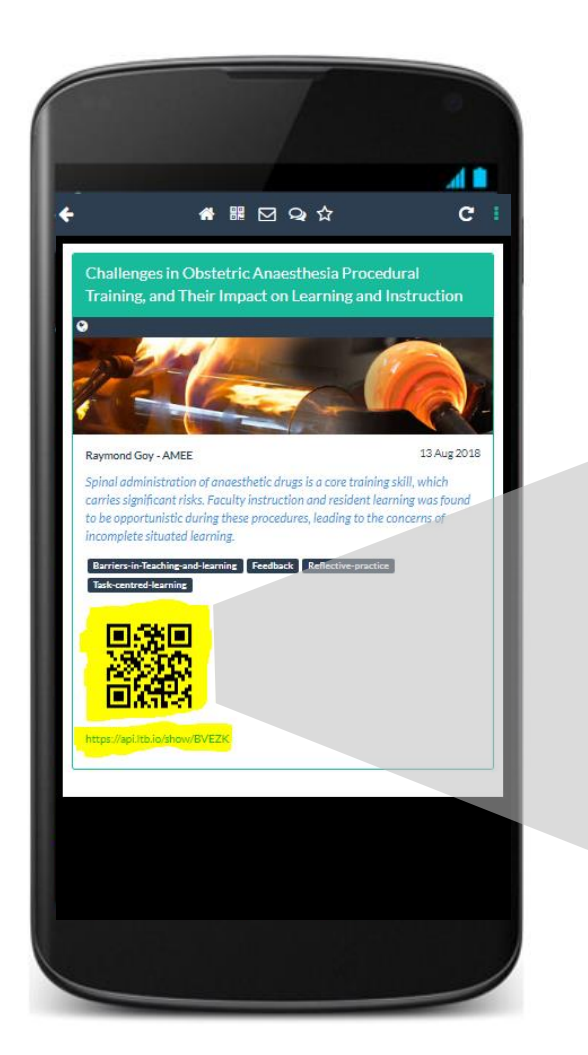

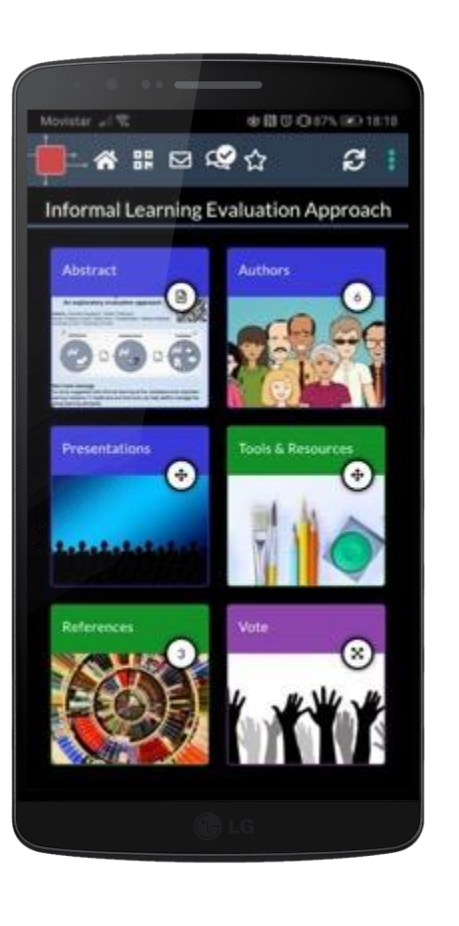

# Easy to share with people you meet

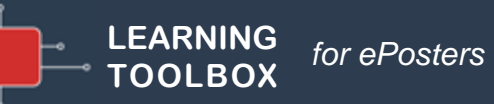

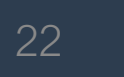

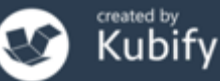

### Promoting your ePoster beyond the conference

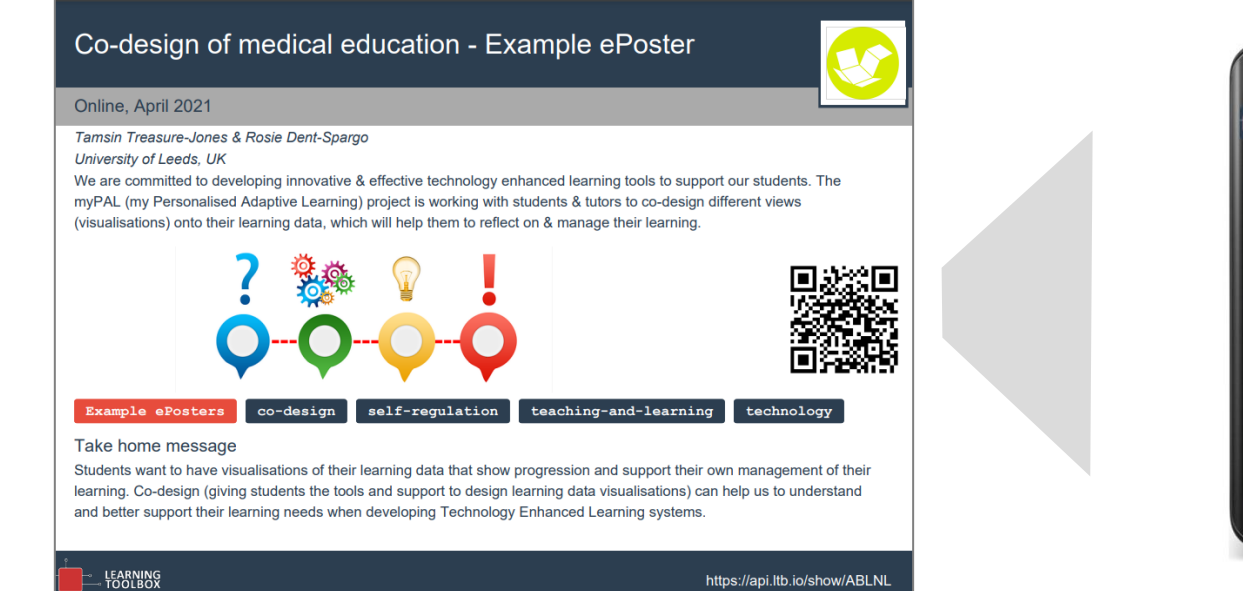

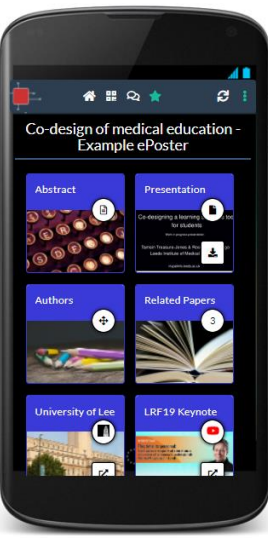

#### Print and display your mini-poster

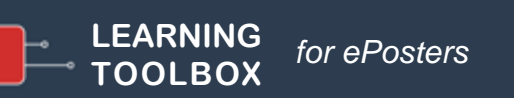

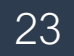

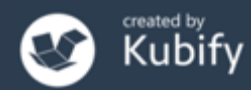

# Live ePoster Presentations

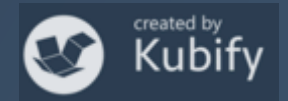

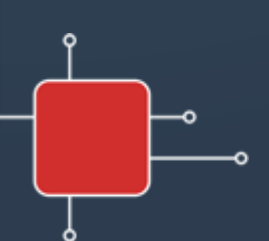

#### ePosters at AMEE & Ottawa

ePosters have been accepted for Ottawa 2022 and AMEE 2022 as either:

- For on-demand access 'ePoster On Demand'
- For a live presentation online (remote presentation)
- For a live presentation onsite

AMEE will have told you in which category your ePoster has been accepted.

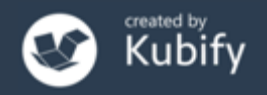

# Preparing for your Live ePoster Presentation

- **Practise** Open your ePoster in the preview
  - Make sure you know which content you are going to use for your presentation
  - Be sure that you can give your presentation in 3 minutes (AMEE presentations) or 5 minutes (Ottawa)

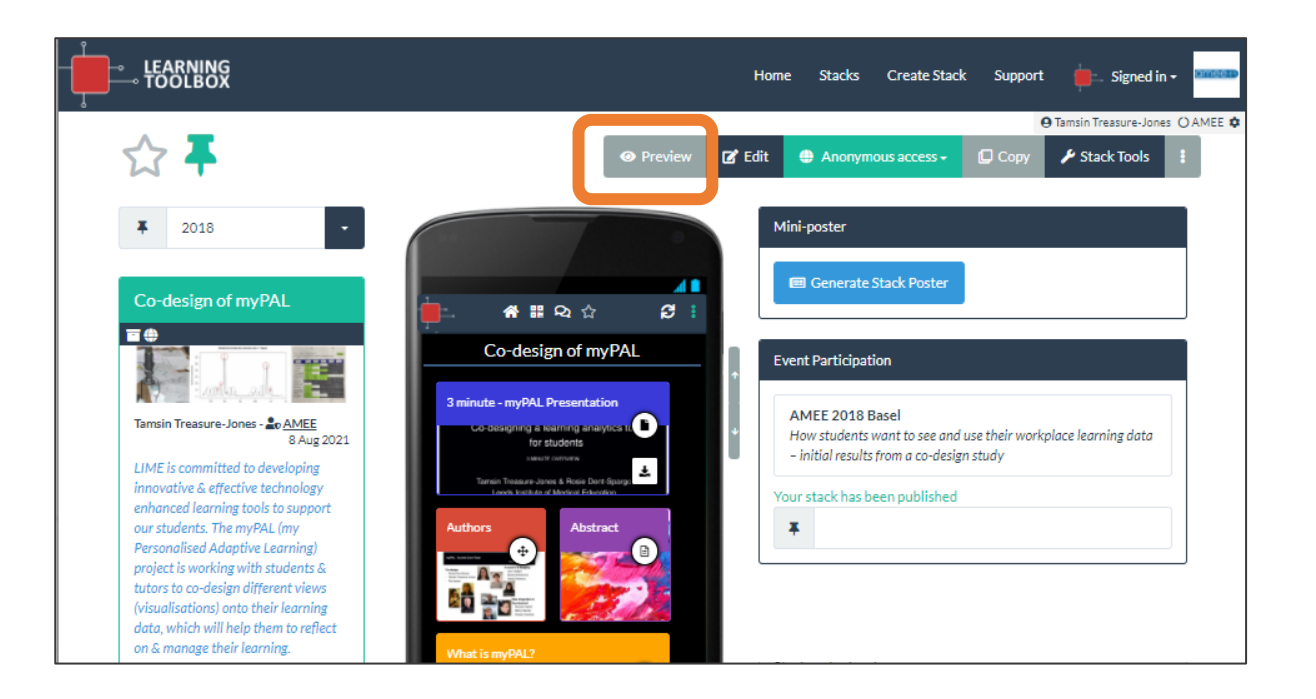

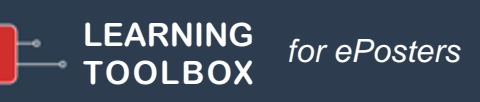

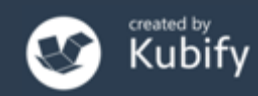

# Remote ePoster presentation sessions

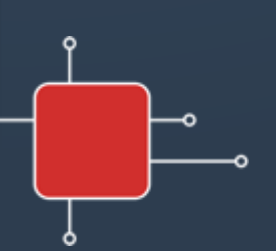

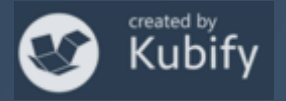

### Remote ePoster Presentations

- The ePoster presentations will take place in a standard Zoom meeting room.
- The Zoom link has been sent to you and will also be available from the online programme.
- The Chair will introduce each presenter.
- You should have your ePoster open and ready. When the Chair introduces you, you can share your screen and use any of the content in your ePoster for your presentation.
- There will be a short time for Q&A after your presentation.
- A Kubify team member will be in the room.

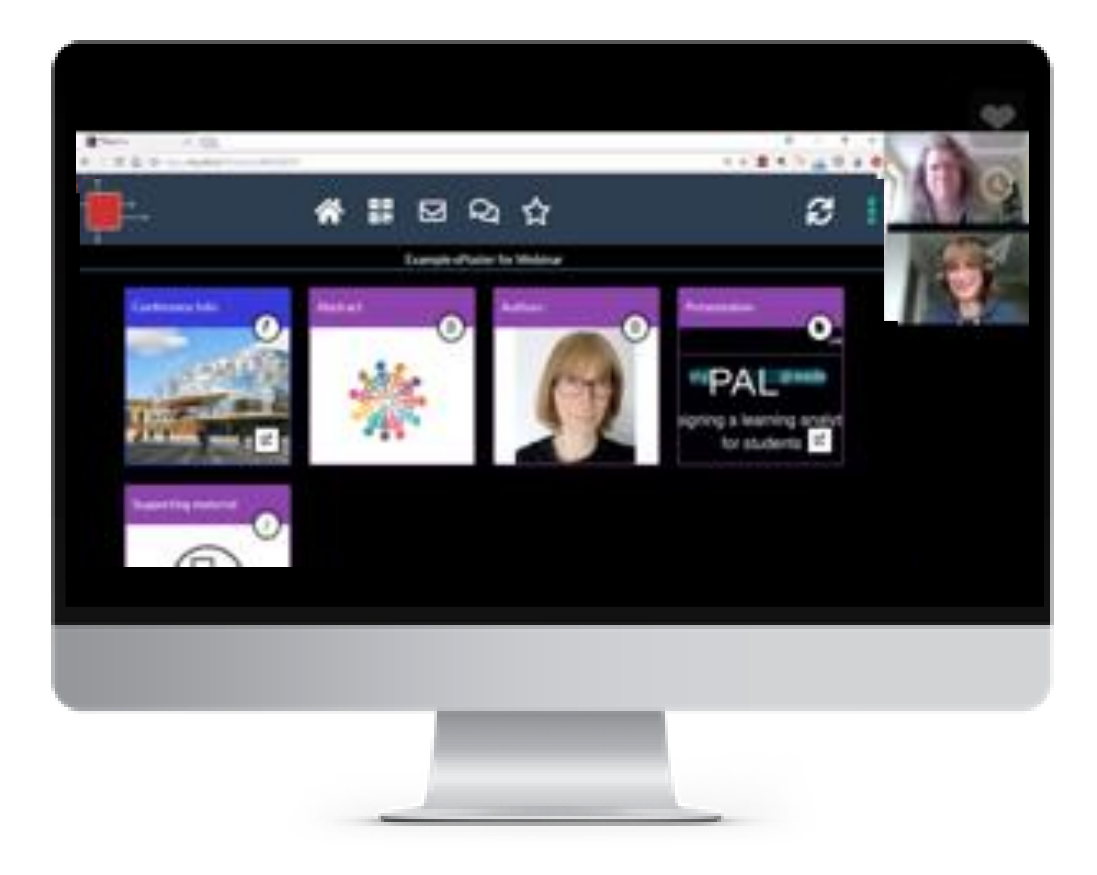

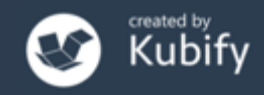

## Remote ePoster Timings

- Join the Zoom meeting **15 minutes before the start** of the session.
- Your presentation should be no more than **3 minutes** for AMEE presentations (5 minutes for Ottawa)
- There will be **2 minutes for Q&A** after your AMEE presentation (*3 minutes for Ottawa presentations*)

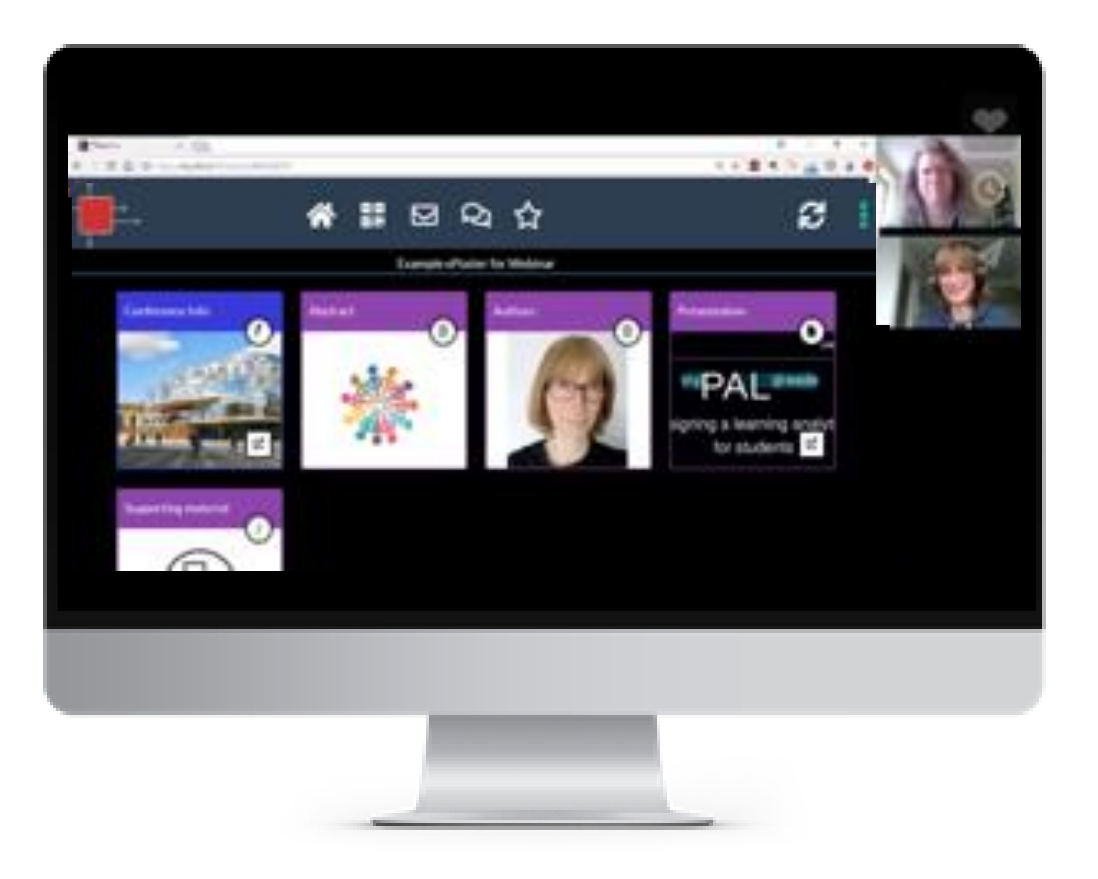

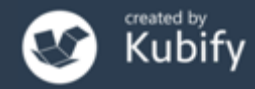

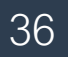

### ePoster Presentations

Preparing for your ePoster presentation

- Practise
- Relax and just give the key points of your work
- Explore the ePosters of your fellow presenters

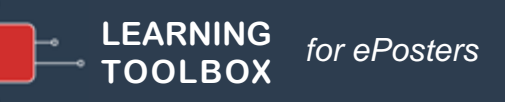

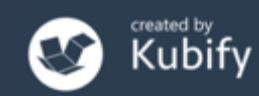

# Live onsite ePoster presentation sessions

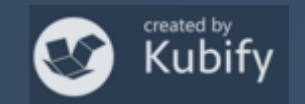

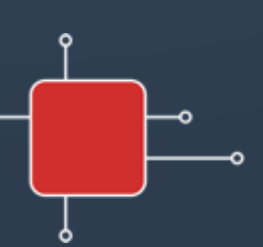

### **Onsite ePoster Presentations**

- The ePoster presentations will take place in a standard presentation room (*the location will be in the programme*).
- The computer in the room will be showing the ePoster showcase (*filtered to show your session*).
- The Chair will introduce each presenter.
- You will be able to open your ePoster and use any of the its content during your presentation.
- There will be a short time for Q&A after your presentation.
- A Kubify team member will be in the room.

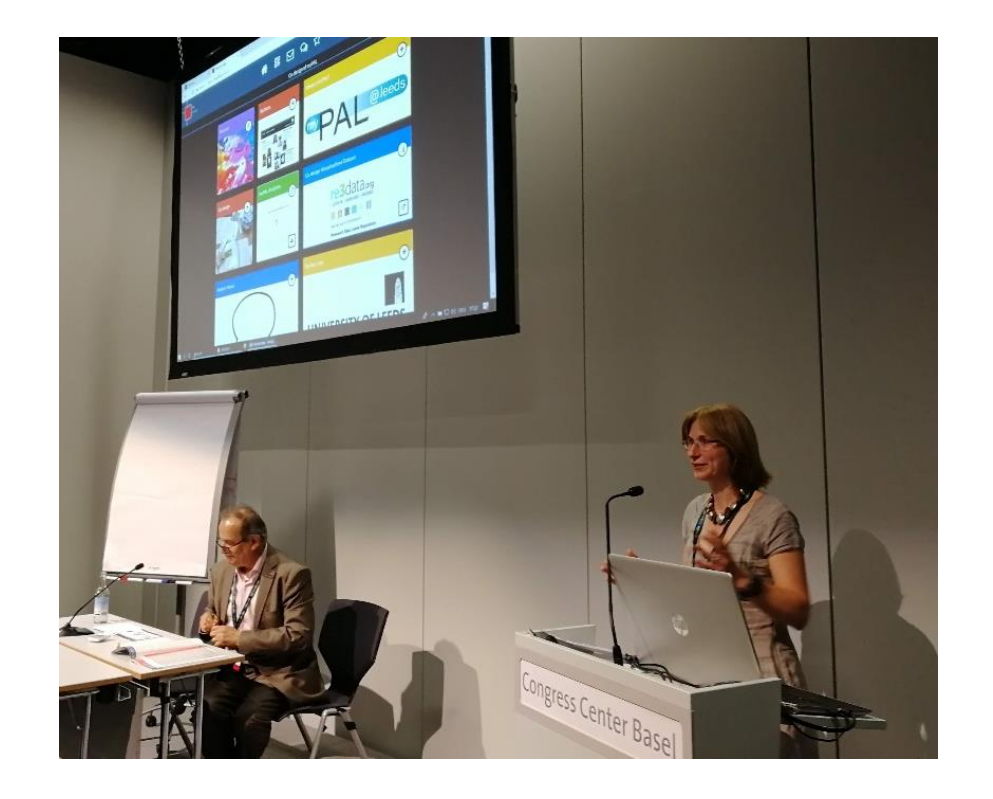

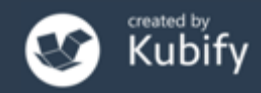

# **Onsite ePoster Presentations - Timings**

- Come to the presentation room **15 minutes before the start** of the session.
- Your presentation should be no more than **3 minutes** for AMEE presentations (5 minutes for Ottawa)
- There will be **2 minutes for Q&A** after your AMEE presentation (*3 minutes for Ottawa presentations*)

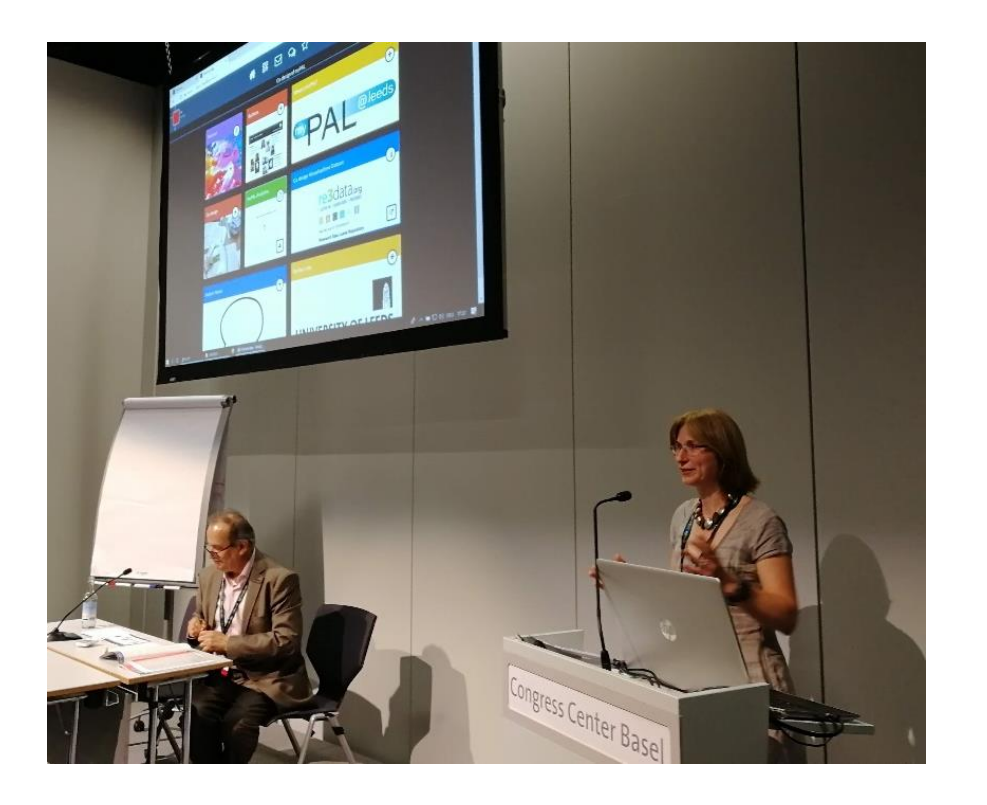

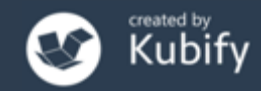

# Preparing for your ePoster Presentation

- **Practise** Open your ePoster in the preview and make sure you can give your presentation using the content in your ePoster in 3 minutes for AMEE presentations (5 minutes for Ottawa)
- Keep it simple and short
- Explore your fellow presenter's ePosters

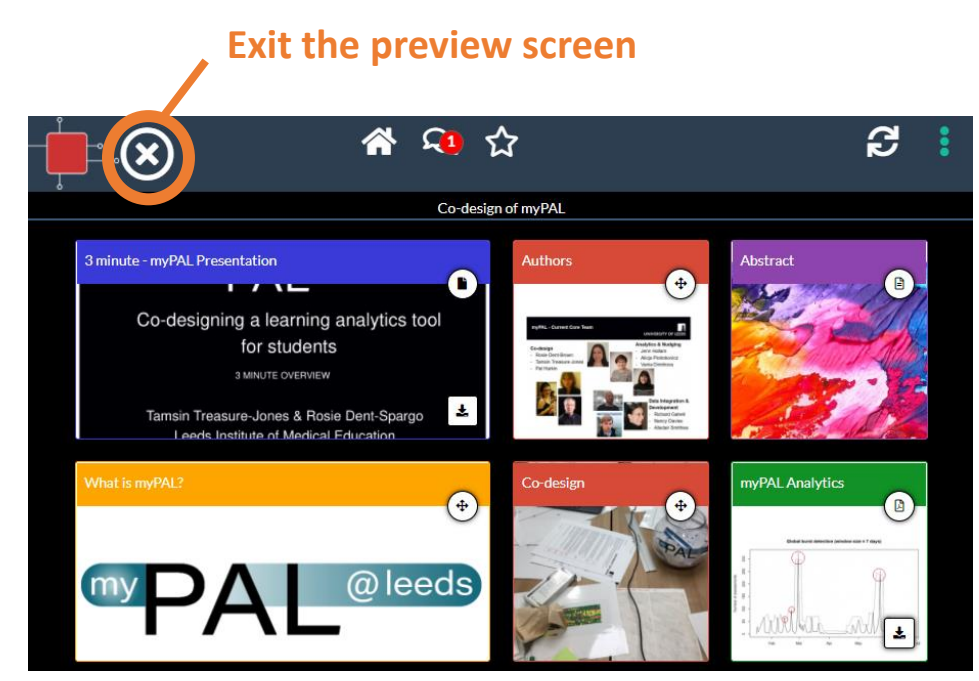

Click on and open any content you want to show

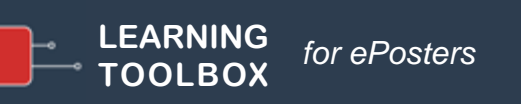

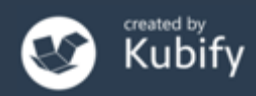

# How to get ePoster help during the conference

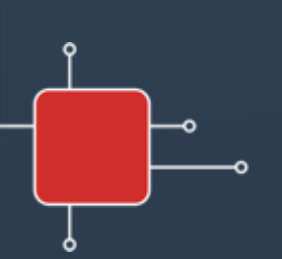

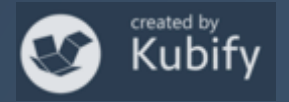

### Onsite ePoster Helpdesk

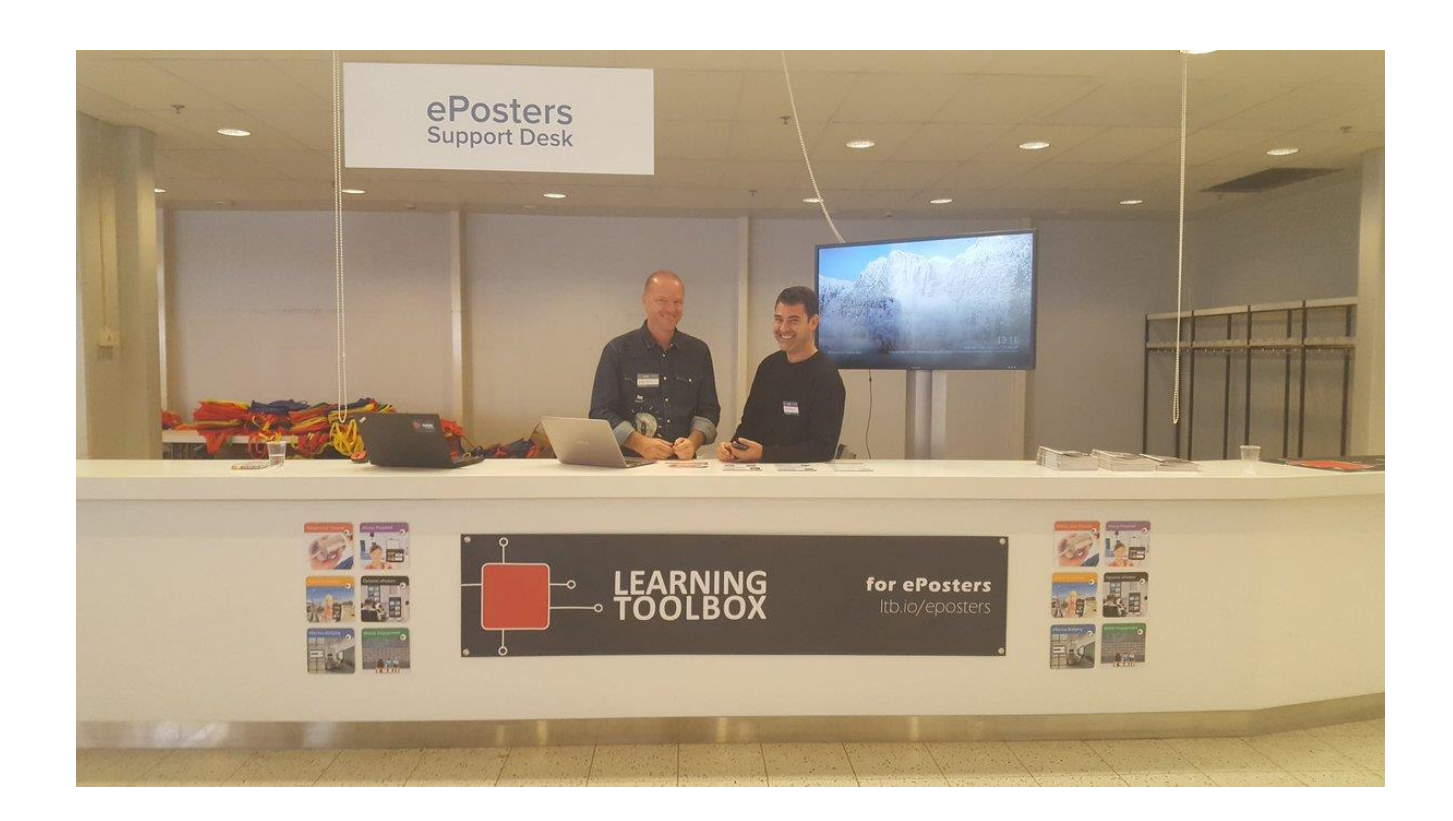

Located close to the mini-poster wall, we can provide help to authors and delegates.

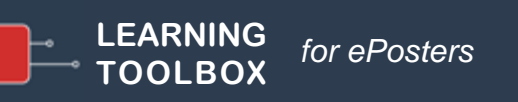

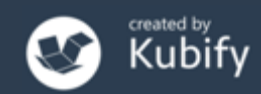

### **Online Help - Email**

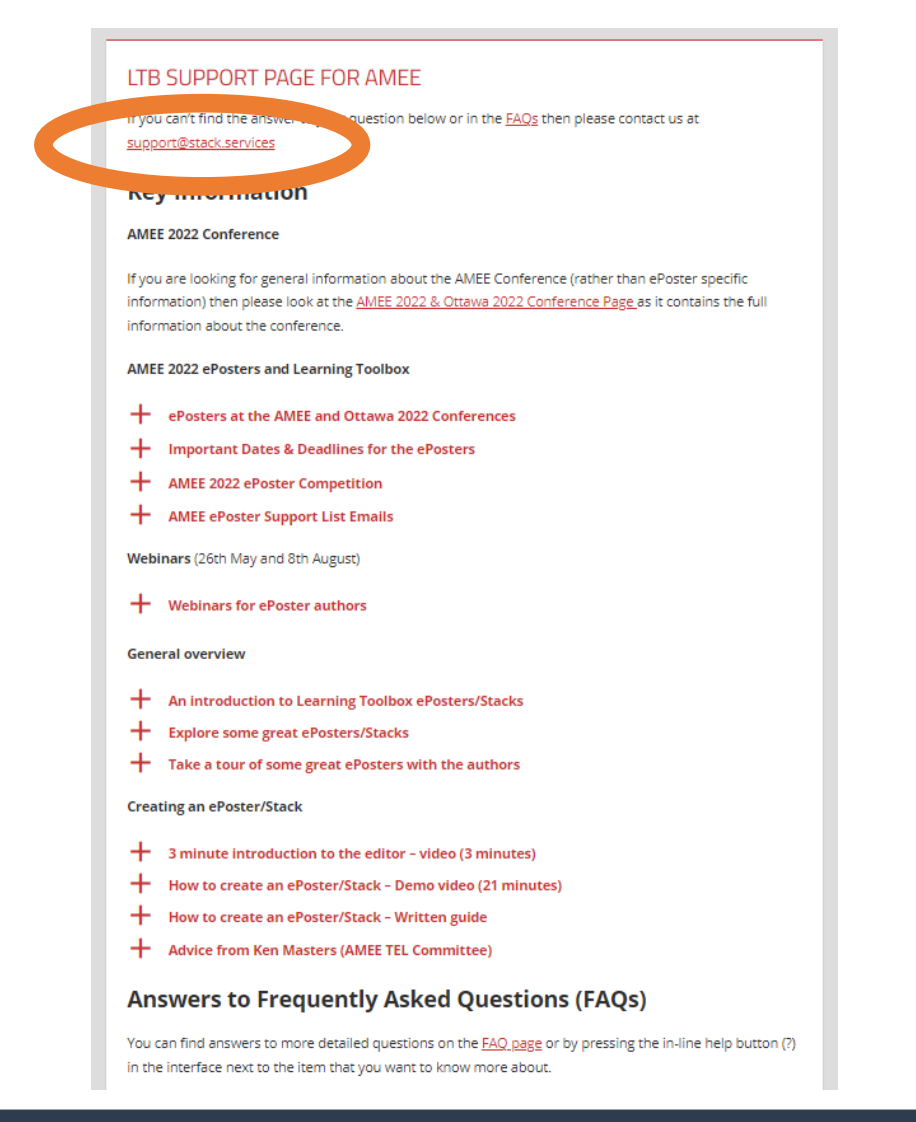

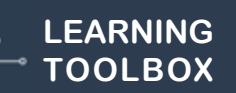

for ePosters

#### support@stack.services

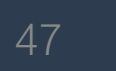

# Deadline Reminder

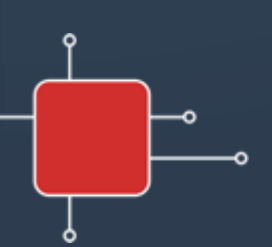

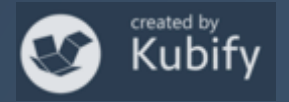

### Final ePoster deadline

#### 12<sup>th</sup> August Make sure your ePoster stack is ready

But your ePoster is not locked even after it is published.

So you can still return to it and edit it.

Viewers will always see the most recently saved version.

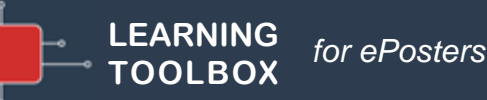

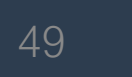

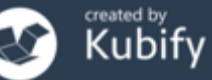

#### What we covered today

#### How delegates will view & interact with <u>all</u> the ePosters at AMEE 2022.

- How delegates can engage with your ePosters
- How you can share and promote your ePoster

#### The live ePoster sessions

- How the remote ePoster sessions will run
- How the live onsite ePoster sessions will run

#### ePoster help available during the conference

- Onsite Helpdesk
- Email Helpdesk

#### Any more questions?

# Would anyone like to try out presenting?

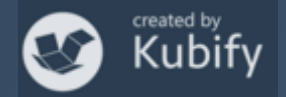

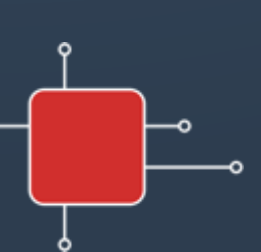